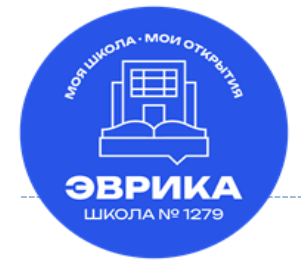

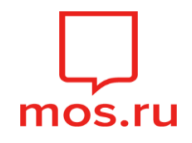

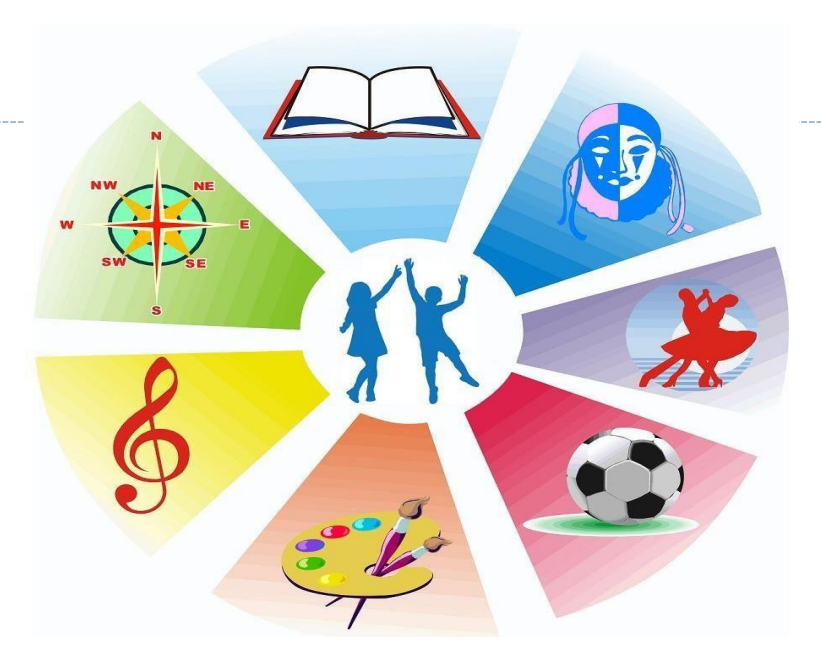

## Алгоритм записи в детские объединения дополнительного образования ГБОУ Школа № 1279 «Эврика» через портал mos.ru

# Для записи в группы дополнительного образования Вам необходимо подать заявление на портале <u>https://www.mos.ru/</u>

### 1. Перейти на официальный портал Мэра г. Москвы в раздел "Услуги"

| с) mos.ru Официальный сайт мэра москвы                                                                                                    | ный кабинет |
|----------------------------------------------------------------------------------------------------|-------------|
| Новости Афиша Услуги Мэр Власть Карта Мойрайон Помощь                                                                                                    | Q           |
| Военная слу<br>Выплаты, льготы, Центры госуслуг                                                                                                    |             |
| вопросы и ответы<br>Популярные ссылки<br>Мои платежи йте маршрут Записаться к врачу Общегородской контакт-центр Вывоз ненужных вещей                                                                                                    |             |
| Карта турия<br>Карта Турия<br>Сергей Собянин рассказал о<br>развитии инфраструктуры для<br>имнего и летнего отдыха в<br>Московский урбанисти<br>ороум – 2023<br>Пошадки,<br>события, фото<br>Собянин: Несмотря на санкции, все отрасли<br>Московский урбанисти<br>ороум – 2023<br>Пошадки,<br>события, фото<br>«Цреточный джем»,<br>20 июля – 10 сентября<br>Собянин: Несмотря на санкции, все отрасли<br>Московский урбанисти<br>ороум – 2023<br>Пошадки,<br>события, фото<br>«Цреточный джем»,<br>20 июля – 10 сентября<br>Самый яркий<br>естиваль лета |             |

## 2. Выбрать раздел «Образование»

| ювости Афиша <b>Услуги</b>                         | і Мэр Власть Карт                                       | a M | юй район Помощь                                                          | Q                                              |
|----------------------------------------------------|---------------------------------------------------------|-----|--------------------------------------------------------------------------|------------------------------------------------|
| Каталог услуг д                                    | ля жителей / д                                          | іля | бизнеса                                                                  |                                                |
| Q Найти услугу                                     | Популярное в разделе                                    | >   | <sup>онлайн</sup><br>Электронный дневник школьника                       | Суперсервис<br>«Мой питомец»                   |
| Популярное                                         | Школа                                                   | >   | онлайн                                                                   | -<br>Ваша энциклопедия<br>по уходу за любимцем |
| Собразование<br>Собразование                       | Колледж                                                 | >   | детском саду, колледже                                                   | dia of                                         |
| <ul> <li>Жилье, недвижимость,<br/>земля</li> </ul> | ВУЗ                                                     | >   | <sup>онлайн</sup><br>Запись в первый класс                               |                                                |
| 🛱 Транспорт                                        | Документы об                                            | >   | онлайн<br>Запись во все классы                                           |                                                |
| 🖧 Семья, дети                                      | ооразовании                                             |     |                                                                          |                                                |
| 🛇 Социальная поддержка                             | Информация об<br>образовательных<br>программах, учебных | >   | <sub>онлайн</sub><br>Запись в кружки, спортивные секции, дома творчества | Как вывезти<br>ненужные вещи<br>бесплотно      |
| 🐨 Культура, спорт, отдых                           | планах, аттестации<br>преподавателей                    |     |                                                                          |                                                |
|                                                    |                                                         |     | онлайн                                                                   | - 6 p                                          |

## 3. Выбрать раздел «Школа»

| овости Афиша <b>Услуги</b>                          | Мэр Власть Карта                                                              | Мой район Помощь                                                                              | C                                         |
|-----------------------------------------------------|-------------------------------------------------------------------------------|-----------------------------------------------------------------------------------------------|-------------------------------------------|
| Д Найти услугу                                      | Популярное в разделе                                                          | онлайн<br>Оформление карты москвича                                                           | Суперсервис<br>«Мой питомец»              |
| <ul> <li>Популярное</li> <li>Образование</li> </ul> | Школа                                                                         | онлайн<br>Запись в кружки, спортивные секции, дома творчества                                 | Ваша энциклопедия<br>по уходу за любимцем |
| Э Здоровье                                          | Колледж                                                                       | онлайн<br>Оллата кружков и услуг образования                                                  |                                           |
| Килье, недвижимость,<br>земля                       | Допобразование                                                                | онлайн                                                                                        | 9.0                                       |
| Семья, дети                                         | документы оо                                                                  | Запись в группу по присмотру и уходу за детьми школьного<br>возраста (группы продленного дня) |                                           |
| Социальная поддержка                                | информация оо<br>образовательных<br>программах, учебных<br>планах, аттестации | онлайн<br>Заявление на льготное питание                                                       | как вывезти<br>ненужные вещи<br>бесплатно |
| Документы                                           | преподавателей                                                                | онлайн<br>Предоставление доступа доверенным лицам (электронный                                |                                           |
| Мировые судьи                                       |                                                                               | дневник, посещение и питание, сопровождение ребенка в<br>дошкольную группу)                   | Медкарта онлайн                           |
|                                                     | 01234153307                                                                   | онлайн                                                                                        | о состоянии здоровья без посещения        |

## 4. Выбрать раздел "Запись в кружки, спортивные секции, дома творчества"

| П mos.ru Официальный сайт М                                | эра Москвы                                                  |                                                                             | 🙎 Личный кабинет                          |
|------------------------------------------------------------|-------------------------------------------------------------|-----------------------------------------------------------------------------|-------------------------------------------|
| Новости Афиша <b>Услуги</b>                                | Мэр Власть Карта                                            | Мой район Помощь                                                            | Q                                         |
| Q Найти услугу                                             | Популярное в разделе                                        | <sup>онлайн</sup><br>Оформление карты москвича                              | Суперсервис                               |
| 🛱 Популярное                                               | Детский сад >                                               |                                                                             | «мои питомец»<br>Ваша энциклопелия        |
| Образование                                                | Школа >                                                     | онлайн<br>Запись в кружки, спортивные секции, дома творчества               | по уходу за любимцем                      |
| <u>С</u> 2аанан а                                          | Колледж >                                                   |                                                                             | 12 6                                      |
| <ul> <li>Эдоровье</li> <li>Жилье, недвижимость,</li> </ul> | вуз >                                                       | онлайн<br>Оплата кружков и услуг образования                                |                                           |
| земля                                                      | Допобразование >                                            |                                                                             | a a                                       |
| 🛱 Транспорт                                                | Документы об                                                | Запись в группу по присмотру и уходу за детьми школьного                    |                                           |
| 🗳 Семья, дети                                              | образовании                                                 | возраста (группы продленного дня)                                           |                                           |
| 🛇 Социальная поддержка                                     | Информация об<br>образовательных                            | онлайн                                                                      | Как вывезти ненужные вещи                 |
| 🐨 Культура, спорт, отдых                                   | программах, учеоных<br>планах, аттестации<br>преполавателей | заявление на лы отное питание                                               | бесплатно                                 |
| 🖹 Документы                                                | преподавателен                                              | <sup>онлайн</sup><br>Предоставление доступа доверенным лицам (электронный   |                                           |
| Мировые судьи                                              |                                                             | дневник, посещение и питание, сопровождение ребенка в<br>дошкольную группу) | Мелкарта онлайн                           |
| 🖻 Работа                                                   |                                                             | กมารอิน                                                                     | Получайте информацию о состоянии здоровья |

## 5. Нажать кнопку "Получить услугу"

| 💭 mos.ru     | Официальн     | ый сайт Мэј  | ра Моске   | зы                   |                           |                                     |                                                                                          | 요 Личный кабинет |
|--------------|---------------|--------------|------------|----------------------|---------------------------|-------------------------------------|------------------------------------------------------------------------------------------|------------------|
| Новости      | Афиша         | Услуги       | Мэр        | Власть               | Карта                     | Мой район                           | Помощь                                                                                   | Q                |
| Услуги > Заг | пись в кружки | , спортивные | секции, до | ма творчеств         | a                         |                                     |                                                                                          |                  |
|              |               |              |            |                      |                           |                                     |                                                                                          |                  |
|              |               |              |            |                      |                           |                                     |                                                                                          |                  |
|              |               |              |            | Только Д             | іля физическ              | ких лиц                             |                                                                                          |                  |
|              |               |              |            | Запі                 | ись в                     | кружки                              | , спортивные секции, дома                                                                |                  |
|              |               |              |            | твор                 | очест                     | ва                                  |                                                                                          |                  |
|              |               |              |            | п                    | олучить у                 | слугу                               |                                                                                          |                  |
|              |               |              |            | Поиск кр             | ужков по                  | ключевым слова                      | м, тематике, расположению или возрасту ребенка.                                          |                  |
|              |               |              |            | Онлайн<br>образов    | запись реб<br>ания город  | енка в кружок ил<br>а Москвы. Уведо | и секцию, подведомственные департаменту<br>мление о зачислении поступит в личный кабинет |                  |
|              |               |              |            | и на эле<br>кабинете | ктронную г<br>е указан СН | ючту. Доступно а<br>ИЛС.            | авторизованным пользователям, у которых в личном                                         |                  |
|              |               |              |            |                      |                           |                                     |                                                                                          |                  |
|              |               |              |            |                      |                           |                                     |                                                                                          | 0                |
|              |               |              |            |                      |                           |                                     |                                                                                          |                  |

D

6. В поисковой строке набрать название объединения, далее выбрать район «Поселение Троицк» нажать кнопку «Подобрать занятие»

|                                                                                                    |                                               |                                                                                           | - 50     |
|----------------------------------------------------------------------------------------------------|-----------------------------------------------|-------------------------------------------------------------------------------------------|----------|
|                                                                                                    |                                               |                                                                                           |          |
| Q. Юный художник                                                                                                 |                                               |                                                                                           |          |
| Район                                                                                                    | Сбросить Метро                                | Направление                                                                               |          |
| поселение Троицк                                                                                                 | 🗸 Все станции                                 | ∨ Все направления                                                                         | ×        |
|                                                                                                    |                                               |                                                                                           |          |
| Кружки в образовател                                                                                             | тьном                                         | Мои занятия                                                                               |          |
| Кружки в образовател<br>комплексе<br>Поиск кружков и секций в ваш                                                | <b>тьном</b><br>ей                            | <b>Мои занятия</b><br>Расписание занятий и действующие договоры                           | <b>(</b> |
| Кружки в образовател<br>комплексе<br>Поиск кружков и секций в ваш<br>школе                                       | ви Пределения                                 | Мои занятия<br>Расписание занятий и действующие договоры                                  |          |
| Кружки в образовател<br>комплексе<br>Поиск кружков и секций в ваш<br>школе<br>Подробнее                          | <b>тьном</b><br>ей                            | Мои занятия<br>Расписание занятий и действующие договоры<br>Подробнее                     |          |
| Кружки в образовател<br>комплексе<br>Поиск кружков и секций в ваш<br>школе<br>Подробнее<br>Детские школы искуска | тьном<br>ей Пределания<br>В Пределания<br>СТВ | Мои занятия<br>Расписание занятий и действующие договоры<br>Подробнее<br>Спортивные школы |          |

D

#### 7. Ищете нужный Вам кружок в списке, нажимайте кнопку «Выбрать»

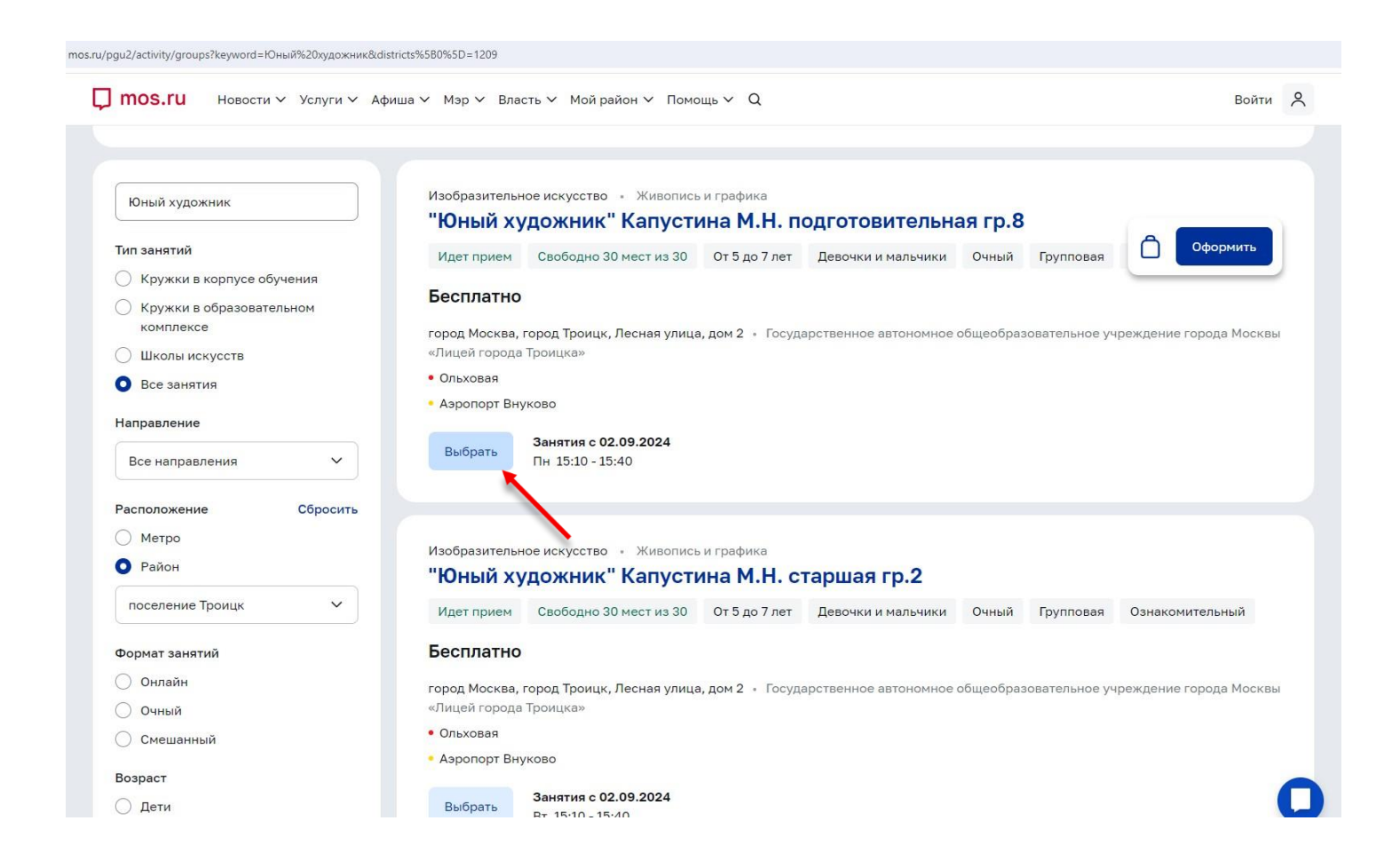

### 8. После того, как вы выбрали нужные кружки, нажимайте кнопку «Оформить»

| Изобразительное искусство · Живопись и графика<br><b>"Юный художник" Капустина М.Н. подготовительная гр.8</b><br>Идет прием Свободно 30 мест из 30 От 5 до 7 лет Девочки и мальчики Очный Групповая   |
|----------------------------------------------------------------------------------------------------|
| Изобразительное искусство • Живопись и графика<br>"Юный художник" Капустина М.Н. подготовительная гр.8<br>Идет прием Свободно 30 мест из 30 От 5 до 7 лет Девочки и мальчики Очный Групповая Оформить |
| Идет прием Свободно 30 мест из 30 От 5 до 7 лет Девочки и мальчики Очный Групповая                                                                                                    |
|                                                                                                    |
| Бесплатно                                                                                                    |
| город Москва, город Троицк, Лесная улица, дом 2 * Государственное автономное общеобразовательное учреждение города Москвы<br>«Лицей города Троицка»                                                   |
| • Ольховая                                                                                                    |
| - Азронорт внуково                                                                                                    |
| Выбрать         Занятия с 02.09.2024           Пн         15:10 - 15:40                                                                                                    |
|                                                                                                    |
| Mar 6                                                                                                    |
| "Юный художник" Капустина М.Н. старшая гр.2                                                                                                    |
| Идет прием Свободно 30 мест из 30 От 5 до 7 лет Девочки и мальчики Очный Групповая Ознакомительный                                                                                                    |
| Бесплатно                                                                                                    |
| город Москва, город Троицк, Лесная улица, дом 2 • Государственное автономное общеобразовательное учреждение города Москвы                                                                             |
| «Лицей города Троицка»                                                                                                    |
| • Ольховая                                                                                                    |
| • Аэропорт Внуково                                                                                                    |
| Занатиа с 02.09.2024                                                                                                    |
|                                                                                                    |

## 9. После нажатия кнопки «Оформить», у вас появится возможность выбрать еще кружки для записи. Для этого необходимо нажать кнопку «Выбрать ещё занятие»

| 🕽 mos.ru н            | овости 🗸 Услуги 🗸 Афиц         | а∨ Мэр∨ Вл         | асть 🗸 Мойрайон 🗸 Г    | Іомощь ∨    | Q         |                 | Войти 🞗 |
|-----------------------|--------------------------------|--------------------|------------------------|-------------|-----------|-----------------|---------|
| слуги 🔰 Запись в кру> | кки, спортивные секции и школь | ы искусств > Корзы | ина                    |             |           |                 |         |
| - Назад               |                                |                    |                        |             |           |                 |         |
|                       | 01107140                       |                    |                        |             |           |                 |         |
| апись на 1 з          | анятие                         |                    |                        |             |           |                 |         |
|                       |                                |                    |                        |             |           |                 |         |
| Изобразительно        | е искусство • Ознакомите       | льный              |                        |             |           |                 |         |
| "Юный худ             | ожник" Капустин                | а М.Н. под         | готовительная і        | -p.8        |           |                 |         |
| Идет прием            | Свободно 30 мест из 30         | От 5 до 7 лет      | Девочки и мальчики     | Очный       | Групповая | Ознакомительный |         |
| -                     |                                |                    |                        |             |           |                 |         |
| Тосударственно        | е автономное оощеооразова      | ательное учрежде   | ние города москвы «лиц | еи города Т | роицка»   |                 |         |
| • Ольховая            | (080                           |                    |                        |             |           |                 |         |
| Aspenopi Bilyi        |                                |                    |                        |             |           |                 |         |
| Оформить              | 団 Очистить                     |                    |                        |             |           |                 |         |
|                       |                                |                    |                        |             |           |                 |         |
|                       |                                |                    |                        |             |           |                 |         |
|                       |                                |                    |                        |             |           |                 |         |
|                       |                                |                    |                        |             |           |                 |         |
| т выорать еще за      | нятие                          |                    |                        |             |           |                 |         |
|                       |                                |                    |                        |             |           |                 |         |

### 10. После выбора кружков нажать кнопку «Оформить все»

|                                               |                                                                                                    |                                                                                                    |                             |                                                                                                    |                                                                                                    |                                                                                                    |                                                                                                    |                                                                                                    |                                                                                                    | Q                                                                                                    |
|-----------------------------------------------|----------------------------------------------------------------------------------------------------|----------------------------------------------------------------------------------------------------|-----------------------------|----------------------------------------------------------------------------------------------------|----------------------------------------------------------------------------------------------------|----------------------------------------------------------------------------------------------------|----------------------------------------------------------------------------------------------------|----------------------------------------------------------------------------------------------------|----------------------------------------------------------------------------------------------------|----------------------------------------------------------------------------------------------------|
| Услуги 🗸 Афиша                                | ∨ Мэр∨ Вла                                                                                                    | сть 🗸 Мой район 🗸 П                                                                                                    | омощь 🗸 С                   | 2                                                                                                    |                                                                                                    |                                                                                                    | Елена Тихонова                                                                                                    | 1                                                                                                    |                                                                                                    |                                                                                                    |
| 4                                             |                                                                                                    |                                                                                                    |                             |                                                                                                    |                                                                                                    |                                                                                                    |                                                                                                    |                                                                                                    |                                                                                                    |                                                                                                    |
| о • Ознакомитель<br>(" Капустина              | ный<br>а М.Н. подг                                                                                                    | отовительная г                                                                                                    | -p.8                        |                                                                                                    |                                                                                                    |                                                                                                    |                                                                                                    |                                                                                                    |                                                                                                    |                                                                                                    |
| о 30 мест из 30                               | От 5 до 7 лет                                                                                                    | Девочки и мальчики                                                                                                    | Очный                       | Групповая                                                                                                    | Ознакомительный                                                                                                    |                                                                                                    |                                                                                                    |                                                                                                    |                                                                                                    |                                                                                                    |
| ое общеобразовате                             | ельное учрежден                                                                                                    | ние города Москвы «Лици                                                                                                    | ей города <mark>Т</mark> ро | оицка»                                                                                                    |                                                                                                    |                                                                                                    |                                                                                                    |                                                                                                    |                                                                                                    |                                                                                                    |
|                                               |                                                                                                    |                                                                                                    |                             |                                                                                                    |                                                                                                    |                                                                                                    |                                                                                                    |                                                                                                    |                                                                                                    |                                                                                                    |
| стить                                         |                                                                                                    |                                                                                                    |                             |                                                                                                    |                                                                                                    |                                                                                                    |                                                                                                    |                                                                                                    |                                                                                                    |                                                                                                    |
| о • Ознакомитель                              | м.Н. стар                                                                                                    | шая гр.2                                                                                                    |                             |                                                                                                    |                                                                                                    |                                                                                                    |                                                                                                    |                                                                                                    |                                                                                                    |                                                                                                    |
| капустина                                     |                                                                                                    |                                                                                                    |                             |                                                                                                    |                                                                                                    |                                                                                                    |                                                                                                    |                                                                                                    |                                                                                                    |                                                                                                    |
| о 30 мест из 30                               | От 5 до 7 лет                                                                                                    | Девочки и мальчики                                                                                                    | Очный                       | Групповая                                                                                                    | Ознакомительный                                                                                                    |                                                                                                    |                                                                                                    |                                                                                                    |                                                                                                    |                                                                                                    |
| о 30 мест из 30<br>ое общеобразовате          | От 5 до 7 лет<br>ельное учрежден                                                                                              | Девочки и мальчики<br>иие города Москвы «Лици                                                                                                    | Очный<br>ей города Тро      | Групповая<br>оицка»                                                                                                    | Ознакомительный                                                                                                    |                                                                                                    |                                                                                                    |                                                                                                    |                                                                                                    |                                                                                                    |
| о 30 мест из 30<br>ое общеобразовате          | От 5 до 7 лет<br>ельное учрежден                                                                                              | Девочки и мальчики<br>ние города Москвы «Лици                                                                                                    | Очный<br>ей города Тро      | Групповая<br>оицка»                                                                                                    | Ознакомительный                                                                                                    |                                                                                                    |                                                                                                    |                                                                                                    |                                                                                                    |                                                                                                    |
| о 30 мест из 30<br>ое общеобразовате<br>стить | От 5 до 7 лет<br>ельное учрежден                                                                                              | Девочки и мальчики<br>иие города Москвы «Лици                                                                                                    | Очный<br>ей города Тро      | Групповая<br>оицка»                                                                                                    | Ознакомительный                                                                                                    |                                                                                                    |                                                                                                    |                                                                                                    |                                                                                                    |                                                                                                    |
|                                               | Услуги ∨ Афиша<br>а<br>• • Ознакомитель<br>• Капустина<br>• 30 мест из 30<br>ное общеобразовате<br>нстить<br>• • Ознакомитель | Услуги ~ Афиша ~ Мэр ~ Вла<br>а<br>о Ознакомительный<br>("Капустина М.Н. подг<br>о 30 мест из 30 От 5 до 7 лет<br>ное общеобразовательное учрежден<br>истить<br>во Ознакомительный | Услуги                      | Услуги ~ Афиша ~ Мэр ~ Власть ~ Мой район ~ Помощь ~ С<br>а<br>о • Ознакомительный<br>("Капустина М.Н. подготовительная гр.8<br>о 30 мест из 30 От 5 до 7 лет Девочки и мальчики Очный<br>ное общеобразовательное учреждение города Москвы «Лицей города Тр<br>истить<br>во • Ознакомительный | Услуги × Афиша × Мэр × Власть × Мойрайон × Помощь × Q<br>а<br>о · Ознакомительный<br>( <sup>**</sup> Капустина М.Н. подготовительная гр.8<br>о 30 мест из 30 От 5 до 7 лет Девочки и мальчики Очный Групповая<br>ное общеобразовательное учреждение города Москвы «Лицей города Троицка»<br>истить<br>во · Ознакомительный | Услуги × Афиша × Мэр × Власть × Мой район × Помощь × Q<br>а<br>о • Ознакомительный<br>«"Капустина М.Н. подготовительная гр.8<br>о 30 мест из 30 От 5 до 7 лет Девочки и мальчики Очный Групповая Ознакомительный<br>ное общеобразовательное учреждение города Москвы «Лицей города Троицка»<br>истить<br>во • Ознакомительный | Услуги × Афиша × Мэр × Власть × Мой район × Помощь × Q<br>а<br>о • Ознакомительный<br>«"Капустина М.Н. подготовительная гр.8<br>о 30 мест из 30 От 5 до 7 лет Девочки и мальчики Очный Групповая Ознакомительный<br>ное общеобразовательное учреждение города Москвы «Лицей города Троицка»<br>истить<br>а | Услуги × Афиша × Мэр × Власть × Мой район × Помощь × Q<br>а<br>о • Ознакомительный<br>«* Капустина М.Н. подготовительная гр.8<br>о 30 мест из 30 От 5 до 7 лет Девочки и мальчики Очный Групповая Ознакомительный<br>ное общеобразовательное учреждение города Москвы «Лицей города Троицка»<br>истить<br>ко • Ознакомительный | Услуги × Афиша × Мэр × Власть × Мой район × Помощь × Q<br>а<br>• • Ознакомительный<br><sup>с</sup> Капустина М.Н. подготовительная гр.8<br>• 30 мест из 30 от 5 до 7 лет Девочки и мальчики Очный Групповая Ознакомительный<br>ное общеобразовательное учреждение города Москвы «Лицей города Троицка»<br>кетить<br>мо • Ознакомительный | Услуги × Афиша × Мэр × Власть × Мой район × Помощь × Q<br>а<br>• • Ознакомительный<br>• * Капустина М.Н. подготовительная гр.8<br>• зо мест из зо от 5 до 7 лет девочки и мальчики Очный Групповая Ознакомительный<br>ное общеобразовательное учреждение города Москвы «Лицей города Троицка»<br>ктить<br>мо • Ознакомительный |

### 11. После нажимаем кнопку «Продолжить»

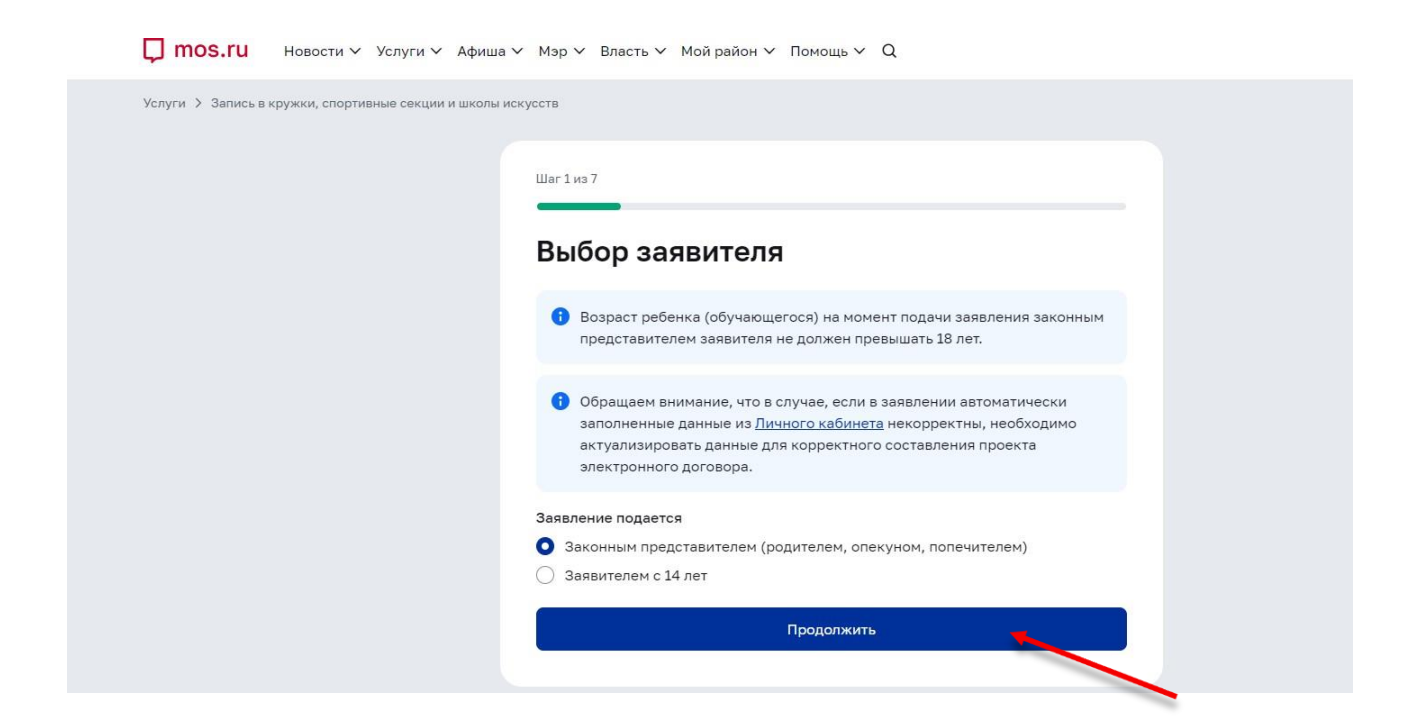

#### 12. После нажимаем кнопку

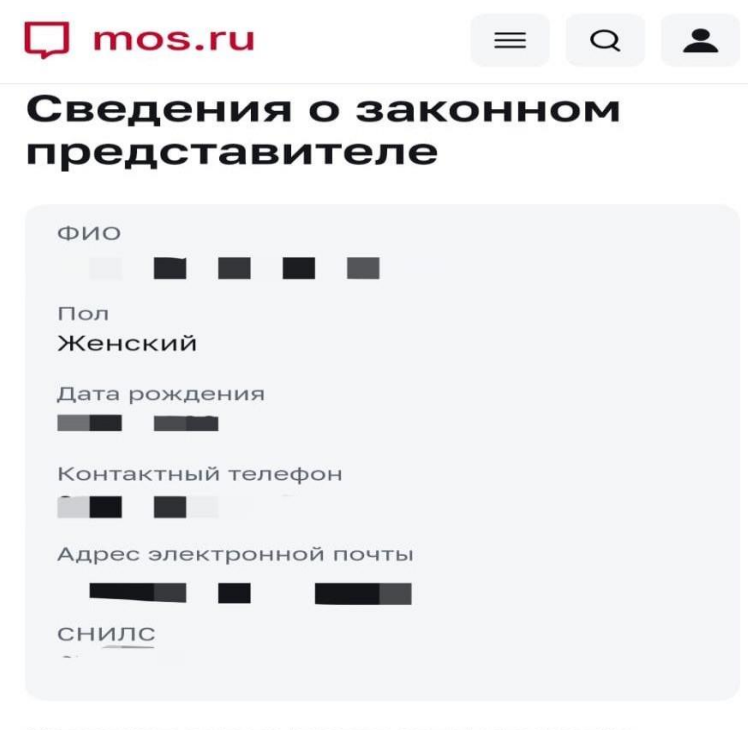

Сведения заполняются автоматически. Изменить данные можно в разделе <u>«Профиль»</u> личного кабинета.

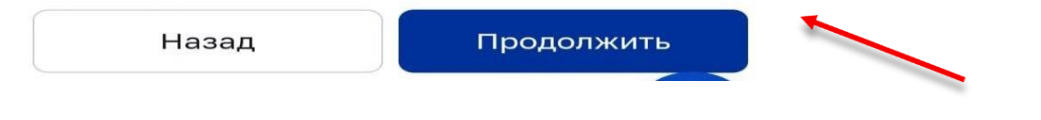

## 13. Необходимо выбрать документ, удостоверяющий личность. После выбора документа нажмите кнопку «Продолжить»

| 🖵 mos.ru   | = Q <b>1</b> |
|------------|--------------|
| < Услуги   |              |
| Шаг 3 из 7 |              |
| Документ,  |              |

#### Документ, удостоверяющий личность законного представителя

Сведения о документе, удостоверяющем личность

#### Документ

- Паспорт гражданина РФ
- 🔵 Другой документ

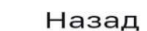

Продолжить

14. Необходимо выбрать ребенка, после нажать кнопку «Сохранить данные», затем нажать кнопку «Найти ребенка в МЭШ». После нажимаете кнопку «Продолжить»

| <b>р mos.ru</b> ≡ Q <b>≜</b><br>Шаг 4 из 7 | <b>□ mos.ru</b> = Q <b>▲</b>                                                                               |
|--------------------------------------------|----------------------------------------------------------------------------------------------------|
| Данные об обучающемся                      | Сведения заполняются автоматически.<br>Изменить данные можно в разделе<br>«Семья и дети» личного кабинета. |
|                                            | Найти ребёнка в МЭШ                                                                                        |
|                                            | Сохранить данные                                                                                           |
| Сохранить данные<br>Отменить               | Отменить                                                                                                   |
| Назад Продолжить                           | Назад Продолжить                                                                                           |

15. Необходимо нажать кнопку «Продолжить»

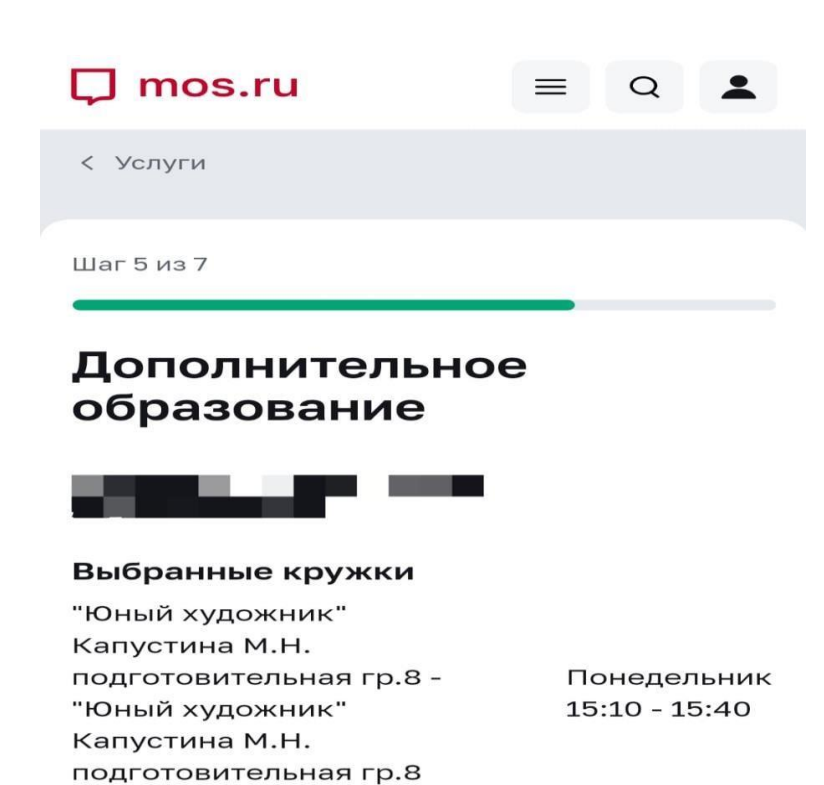

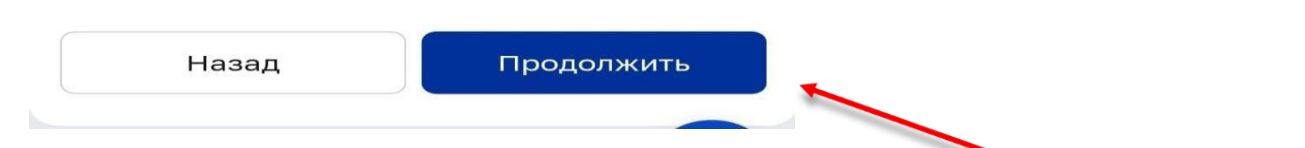

16. Необходимо проставить галочки, затем нажать кнопку «Продолжить»

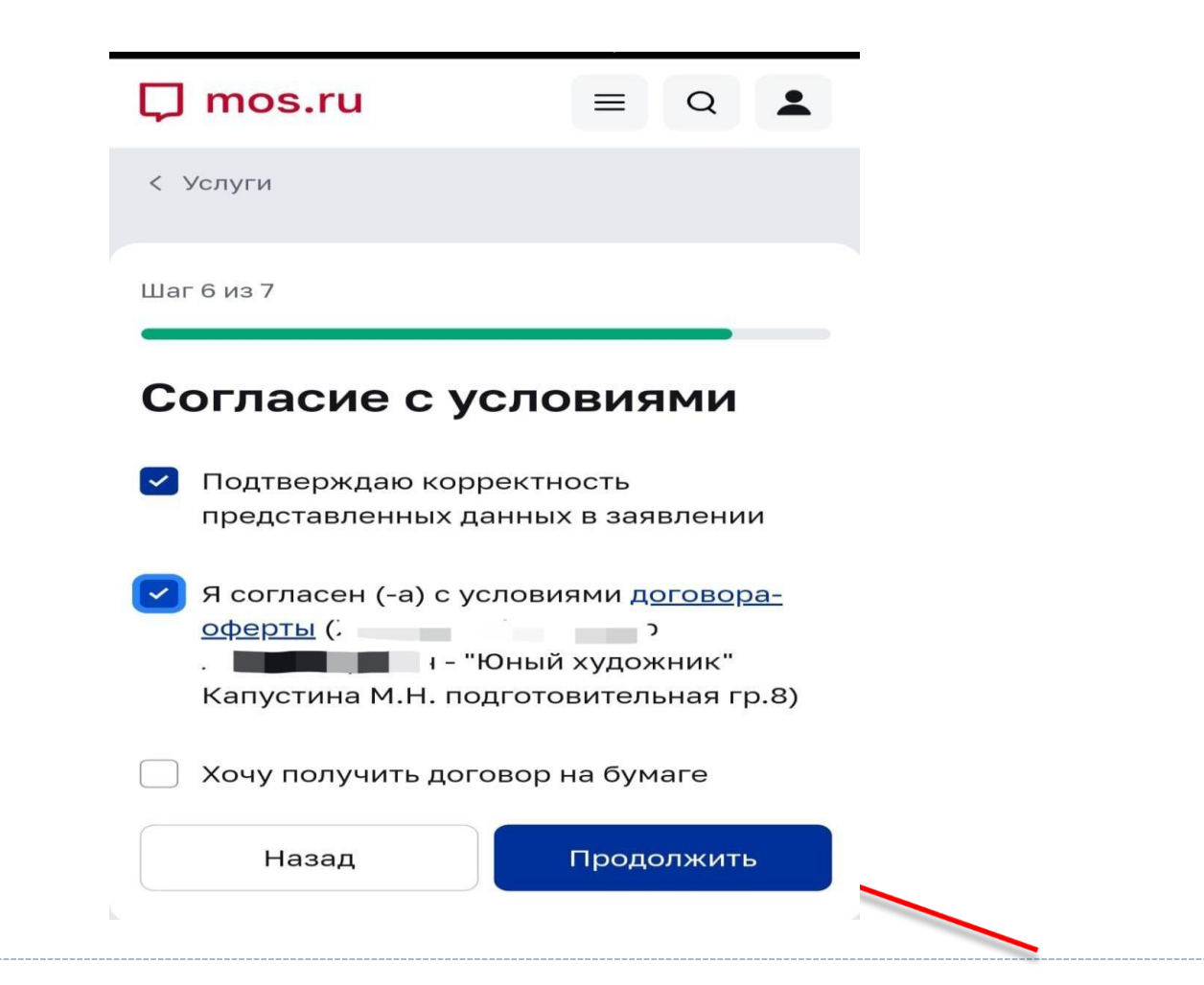

### 17. Необходимо проверить данные, затем нажать кнопку «Продолжить»

|                                                                                                    | $\square$ mos.ru $\equiv Q$                                                                                                    |
|----------------------------------------------------------------------------------------------------|----------------------------------------------------------------------------------------------------|
|                                                                                                    | Согласие с условиями Изменить                                                                                                    |
| Шаг 7 из 7                                                                                                    | Подтверждаю корректность представленных<br>данных в заявлении<br>Да                                                                                                    |
| Проверьте данные                                                                                                | Я согласен (-а) с условиями договора-оферты<br>Железняк Александр Александрович - "Юный<br>художник" Капустина М.Н. подготовительная<br>гр.8<br><b>Да</b>                                 |
| Пожалуйста, ознакомьтесь с информацией<br>по вашей заявке, прежде чем подтвердить.                              | Хочу получить договор на бумаге<br><b>Нет</b>                                                                                                    |
| Выбор заявителя Изменить<br>Заявление подается<br>Законным представителем (родителем,<br>опекуном, попечителем) | Выбранные кружки<br>"Юный художник" Капустина М.Н.<br>подготовительная гр.8 - "Юный<br>художник" Капустина М.Н.<br>подготовительная гр.8<br>Формат занятий: Очный<br>Стоимость: бесплатно |

Назад

Подтвердить

18. Если все шаги выполнены правильно, то ваше заявление успешно сформировано.

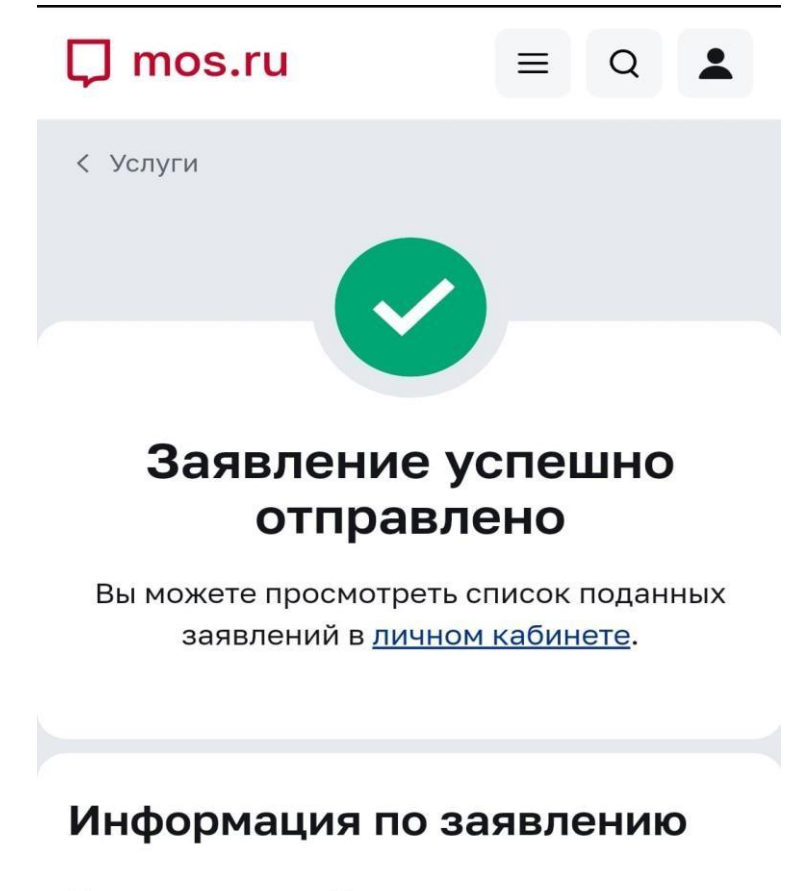

Номера заявлений